Mac OS X Native 環境用 Fiery Remote Scan ソフトウエアバージョン 5.0.2.23

本書には Mac OS X Native 環境用 Fiery Remote Scan に関する情報が含まれています。これに はインストール方法、使用方法およびこのソフトウェアの使用する際に起る問題も記載されてい ます。Mac OS X Native 環境用 Fiery Remote Scan を使用する前にこの使用上の注意を一読し てください。

## 対応する Mac OS X のバージョン:

Fiery Remote Scan バージョン 5.0.2.23 は Mac OS X 10.2.4 以降に対応しております。

Fiery Remote Scan をインストールするには:

- 1. CD で、Fiery Remote Scan のインストーラアイコンをダブルクリックします。
- 2. 表示されるダイアログボックスの指示にしたがってインストール作業を進めます。
- 3.セットアップ完了のメッセージが表示されたら「終了」をクリックします。

Fiery Remote Scan を使用するには:

製品同梱されている「印刷ガイド」の中の Fiery Remote Scan の項目を参照してください。 但し、Fiery Remote Scan バージョン 5.0.2.23 では、Fiery 待機キューや Fiery メールボックス 等へスキャンジョブを送信する場合は、Fiery Remote Scan バージョン 5.0.2.23 を起動して新 規スキャンの画面で「送信」ボタンをクリックします。一方、Photoshop 等のアプリケーション に読み込む場合は、Photoshop 等のアプリケーションを起動してから新規スキャンの画面で「読 み込み」ボタンをクリックします。

## 注意事項:

ヘルプ機能

Fiery Remote Scan 上のヘルプ機能はサポートされていません。ヘルプボタンをクリックしても ヘルプ画面は表示されません。